# LES BASES DE POWERPOINT

centrededocumentation@eps-etampes.fr 01.69.92.53.19

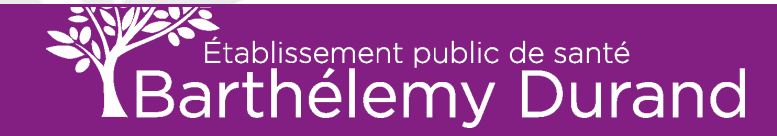

#### **OUVERTURE DE POWERPOINT**

| Image: Stress papers       Image: Stress papers       Image: Stress papers <td< th=""><th></th><th><mark>, 7 × 0   →</mark><br/>Présentation1 - Microsoft PowerPoint<br/>Ner Accueil Insertion Création Transitions Animations Diaporama Révision Affichage</th><th></th></td<> |                                                                                                    | <mark>, 7 × 0   →</mark><br>Présentation1 - Microsoft PowerPoint<br>Ner Accueil Insertion Création Transitions Animations Diaporama Révision Affichage                                                                                                    |                                                                   |
|----------------------------------------------------------------------------------------------------|----------------------------------------------------------------------------------------------------|----------------------------------------------------------------------------------------------------|-------------------------------------------------------------------|
|                                                                                                    | Pre                                                                                                    | Bulgossition *     Contour de forme *     Contour de forme *     Contour de form | A Rechercher<br>C Remplacer ▼<br>↓ Selectionner ▼<br>Modification |
| Vous avez la possibilité de<br>supprimer les encadrés, en<br>cliquant dessus et en<br>appuyant sur la touche<br>« SUPPR » de votre clavier.                                                                                                    | /ous avez la possibilite<br>supprimer les encadré<br>cliquant dessus et en<br>appuyant sur la touch<br><b>s SUPPR »</b> de votre cl | é de<br>s, en<br>e avier.                                                                                                    |                                                                   |
| Cliquez pour ajouter des commentaires         Diapositive 1 de 1         "Thème Office"         Français (France)         Image: Cliquez pour ajouter des commentaires         Image: Cliquez pour ajouter des commentaires                                                                                                    | Di                                                                                                    | Cliquez pour ajouter des commentaires         positive 1 de 1         Thème Office"         Français (France)         Image: State of the state of the state                                                                                                    | ↓ ↓     ↓       15:43     ↓       12/06/2019     ↓                |

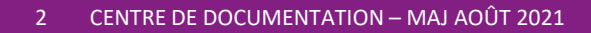

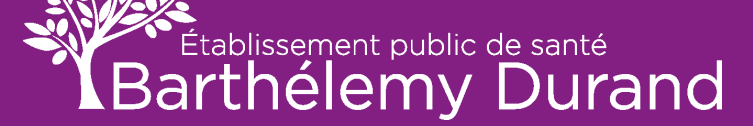

# **CRÉER UN TITRE**

| Image: Section Création         Fichier       Accueil         Image: Section Création         Image: Section Création         Presse-papiers         Diapositives         Diapositives         Image: Section Création         Diapositives         Image: Section Création         Image: Section Création         Image: Section Créat | Présentation1 - Microsoft PowerPoint<br>Transitions Animations Diaporama Révision Affichage<br>Calibri (En-têtes) · 144 · A A · A · B E · E · 臣 臣 臣 臣 臣 臣 臣 臣 臣 臣 臣 臣 臣 臣 臣 臣 | □       Image: Contour de forme *         Contour de forme *       Image: Contour de forme *         Sélectionner *       Sélectionner *         Modification       Modification                                                                                                    |
|----------------------------------------------------------------------------------------------------|----------------------------------------------------------------------------------------------------|----------------------------------------------------------------------------------------------------|
| Vous avez ici les options<br>d'écriture (Gras, Italique,<br>souligné, couleur, etc).                                                                                                    |                                                                                                    |                                                                                                    |
| Cliq                                                                                                    | Cliquez pour ajouter un sous-titre                                                                                                    |                                                                                                    |
| Diapositive 1 de 1 "Thème Office" 🕉 Fra                                                                                                    | çais (France)                                                                                                    | H     Im     Im     < |

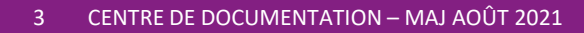

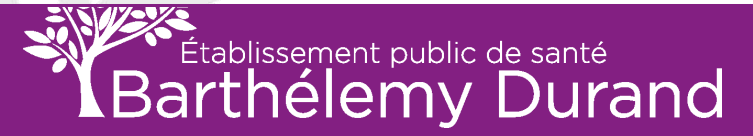

# **CRÉER UN TITRE suite**

|                                                   | Présentation1 - Microsoft PowerPoint<br>réation Transitions Animations Diaporama Révision | Att mage                                                                | ی ہے ۔<br>۵ ۵                                                                                     |  |
|---------------------------------------------------|-------------------------------------------------------------------------------------------|-------------------------------------------------------------------------|---------------------------------------------------------------------------------------------------|--|
| Tableau<br>Tableau<br>Tableau<br>Tableau          | m<br>Formers SmartArt Graphique<br>Illustrations<br>Liens                                 | Pied WordArt Dati et Numéro de Objet Équation Symbole Vidéo Audio Média |                                                                                                   |  |
| Diapositives Plan 🗙                               |                                                                                           |                                                                         |                                                                                                   |  |
| VOTRE TEXTE ICI                                   |                                                                                           |                                                                         |                                                                                                   |  |
| Cliquer sur « INSERTION »                         | ».                                                                                        | AAAA                                                                    |                                                                                                   |  |
| Vous avez la possibilité de                       |                                                                                           |                                                                         |                                                                                                   |  |
| personnaliser votre titre e                       | en en en en en en en en en en en en en e                                                  |                                                                         |                                                                                                   |  |
| utilisant <b>« WORDART »</b> .                    |                                                                                           | OTRE TEXTE ICI                                                          |                                                                                                   |  |
|                                                   | Cliqu                                                                                     | ez pour ajouter un sous-titre                                           |                                                                                                   |  |
|                                                   |                                                                                           |                                                                         |                                                                                                   |  |
|                                                   |                                                                                           |                                                                         |                                                                                                   |  |
|                                                   |                                                                                           |                                                                         |                                                                                                   |  |
|                                                   |                                                                                           |                                                                         |                                                                                                   |  |
|                                                   | Cliquez pour ajouter des commentaires                                                     |                                                                         |                                                                                                   |  |
| Diapositive 1 de 1   "Thème Office"  <br>Démarrer | Français (France)                                                                         |                                                                         | FR         ▲         ▷         ●         ●         2           Ibi24         12/06/2019         ■ |  |

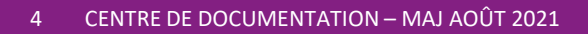

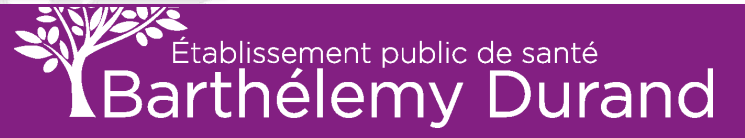

# INSÉRER UN PIED DE PAGE ET UN NUMÉRO DE PAGE

| E 5 • 5 In F<br>Fichier Accueil Insertion Transitions Animations Diaporama Révision Affichage Acco                                                                                                    | a PPT EPSBD - Violet [Lecture seule] - PowerPoint []                                                                                                    |     |
|----------------------------------------------------------------------------------------------------|----------------------------------------------------------------------------------------------------|-----|
| Nouvelle<br>diapositive     Tableau<br>Diapositive     Tableau<br>Tableau     Tableau<br>Tableau     Tableau     Tableau | Commentaire       Zone       En-tête/       WidArt       Date et Numéro de Objet heure diapositive       T       Ω       Image: Commentaire set Numéro de Objet heure diapositive       T       Ω       Image: Commentaire set Numéro de Objet heure diapositive       Symboles       Vidéo       Audio       Enregistrement de l'écran |     |
| 2                                                                                                    |                                                                                                    |     |
| liquer sur « <b>INSERTION</b> » puis sur « <b>EN-TÊTE/PIED</b> »                                                                                                    | TITRE                                                                                                    |     |
| « NUMÉRO DE DIAPOSITIVE »<br>« PIED DE PAGE »                                                                                                    | En-tête et pied de page     ?       Diapositive     Notes et documents       Inclure dans la diapositive     Aperçu                                                                                                    | ×   |
| « NE PAS AFFICHER SUR LA DIAPOSITIVE DE TITRE »<br>« APPLIQUER PARTOUT »                                                                                                    | ir les documentalist                                                                                                    |     |
|                                                                                                    | Jeudi 27 août 2020<br>□ Numéro de diapositive<br>□ Pied de page<br>□ Ne pas afficher sur la diapositive de titre                                                                                                    |     |
|                                                                                                    | Appliquer Appliquer partout Annu                                                                                                    | ler |

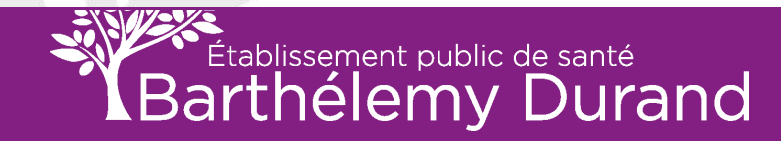

#### METTRE EN FORME UN TEXTE ET/OU LE TITRE

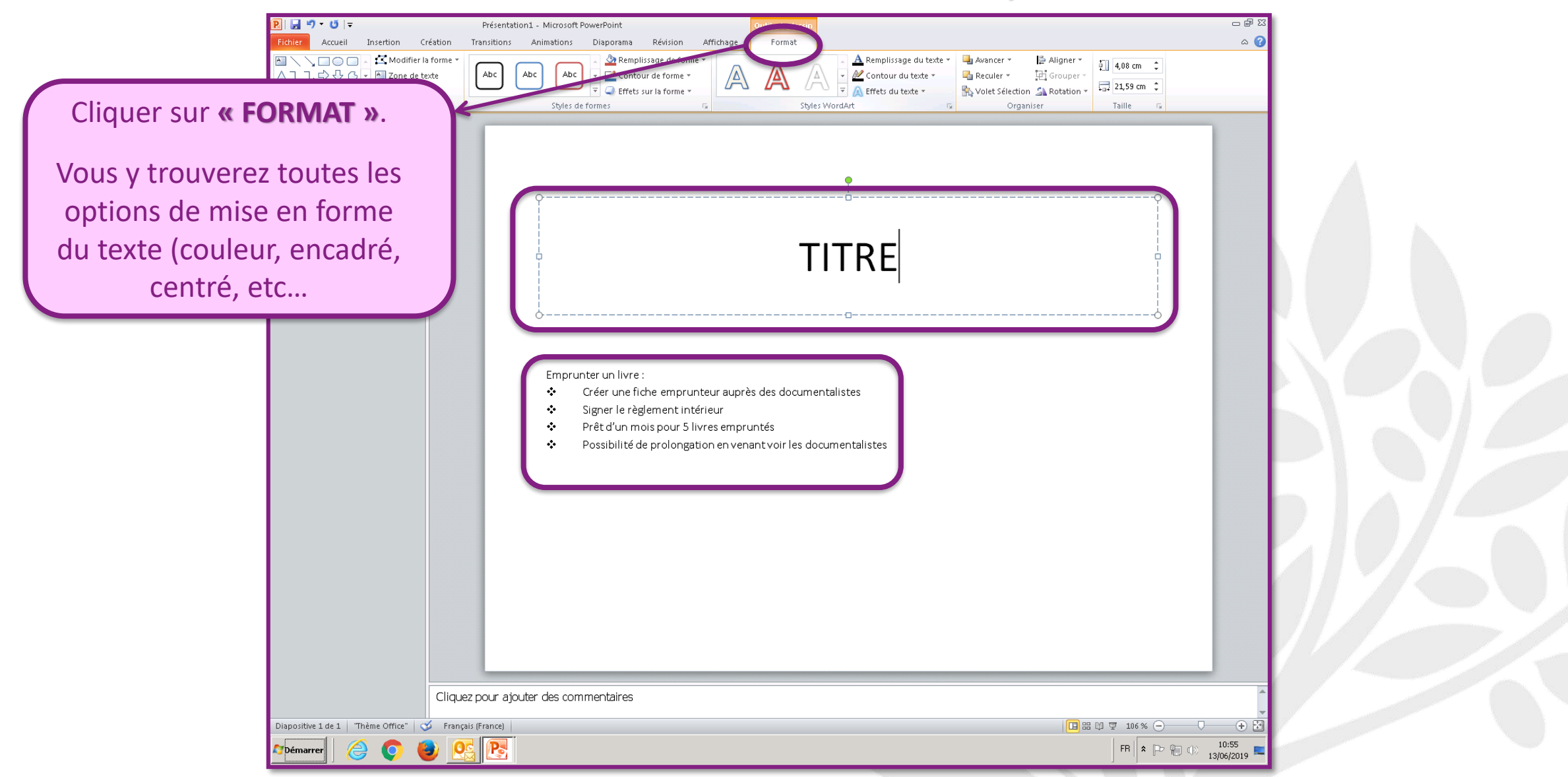

6 CENTRE DE DOCUMENTATION – MAJ AOÛT 2021

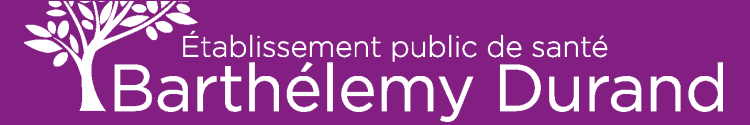

## **INSÉRER UNE IMAGE**

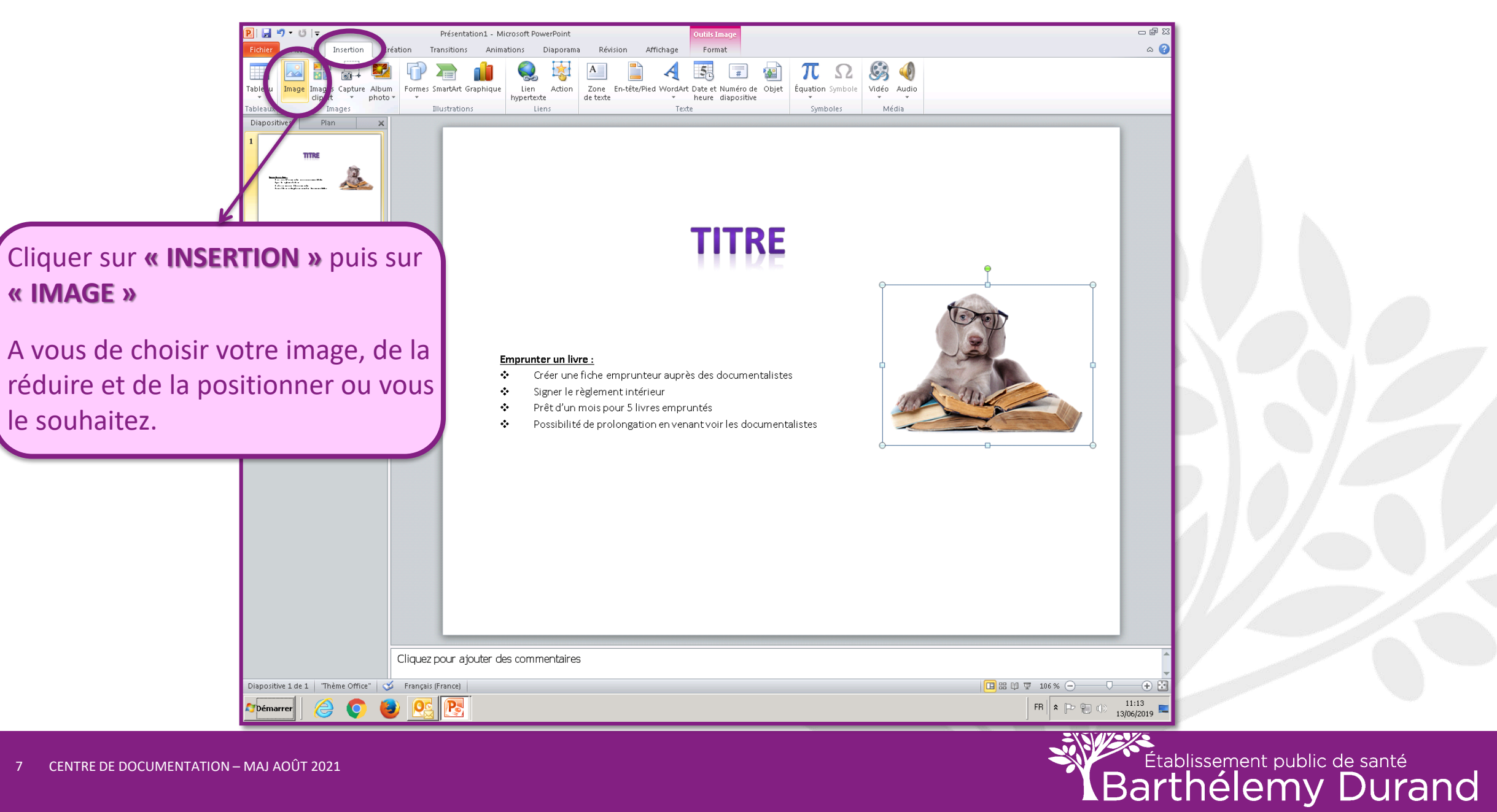

## **INSÉRER UN COMMENTAIRE**

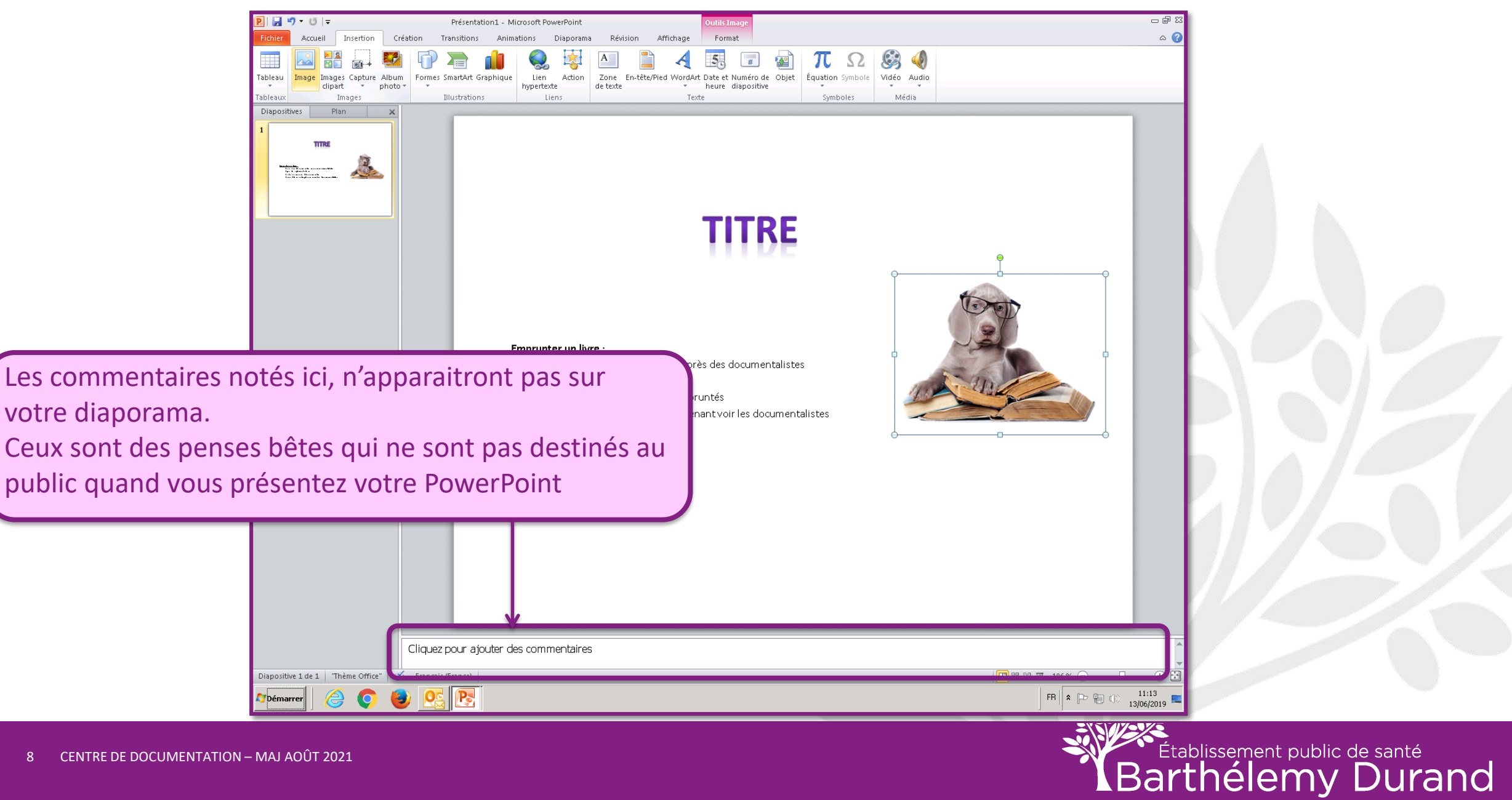

## **INSÉRER UNE NOUVELLE DIAPOSITIVE**

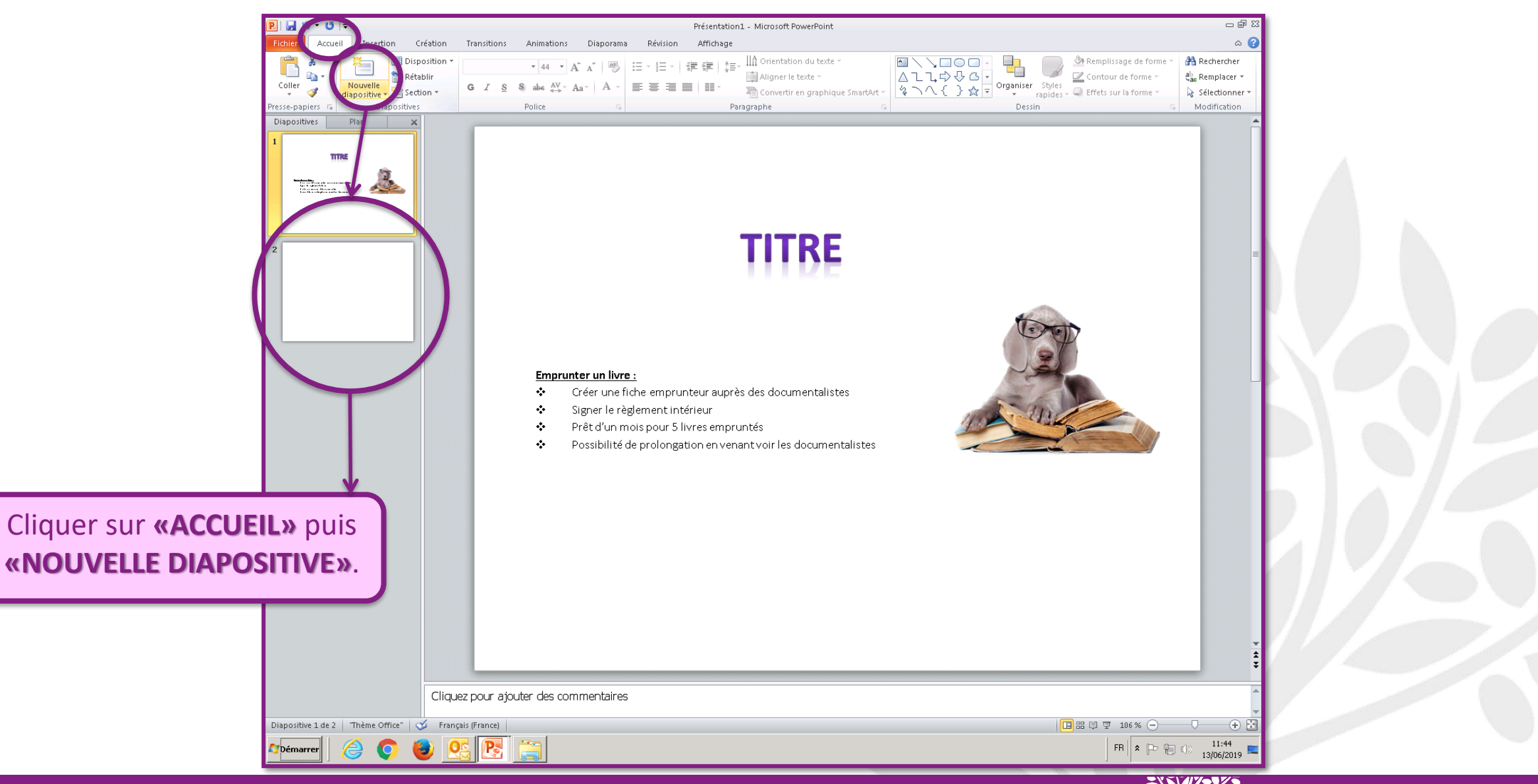

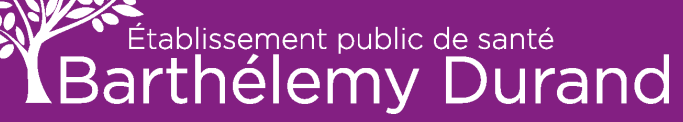

#### CHANGER LA DISPOSITION DE LA DIAPOSITIVE

| Picher       Accueil       Lestion       Création       Tursitions         Ficher       Accueil       Disposition       Disposition       Disposition         Coller       Nouvelle       Diapositives       Diapositives       Diapositive de titre       Titre et conte         1       Title       Diapositive de titre       Titre et conte       Diapositive de titre       Titre et conte         2       Diapositives       Plan       Diapositive de titre       Titre et conte | Présentation 1 - Microsoft PowerPoint<br>Animations Diaporama Révision Affichage<br>↓ 44 ↓ A ↓ A ↓ E ↓ E ↓ E ↓ Aligner le texte →<br>Aligner le texte →<br>Aligner le texte →<br>Convertir en graphique<br>Paragraphe<br>DUCZ POULT A | Jouter un titre                                       |                                                                                                    |
|----------------------------------------------------------------------------------------------------|----------------------------------------------------------------------------------------------------|-------------------------------------------------------|----------------------------------------------------------------------------------------------------|
| Vi le Contenu av<br>Iégende                                                                                                    | pour ajouter du                                                                                                    | <ul> <li>Cliquez pour ajouter du<br/>texte</li> </ul> |                                                                                                    |
| Cliquer sur <b>«ACCUEIL»</b> puis sur<br><b>«DISPOSITION»</b> et choisir le thème<br>qui vous convient.                                                                                                    |                                                                                                    |                                                       |                                                                                                    |
| Diapositive 2 de 2 "Thème Office" V Français (France)                                                                                                    | er des commentaires                                                                                                    |                                                       | <ul> <li>★</li> <li>★</li></ul> |

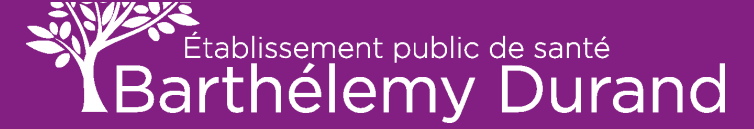

## CHANGER LE THÈME DU DIAPORAMA

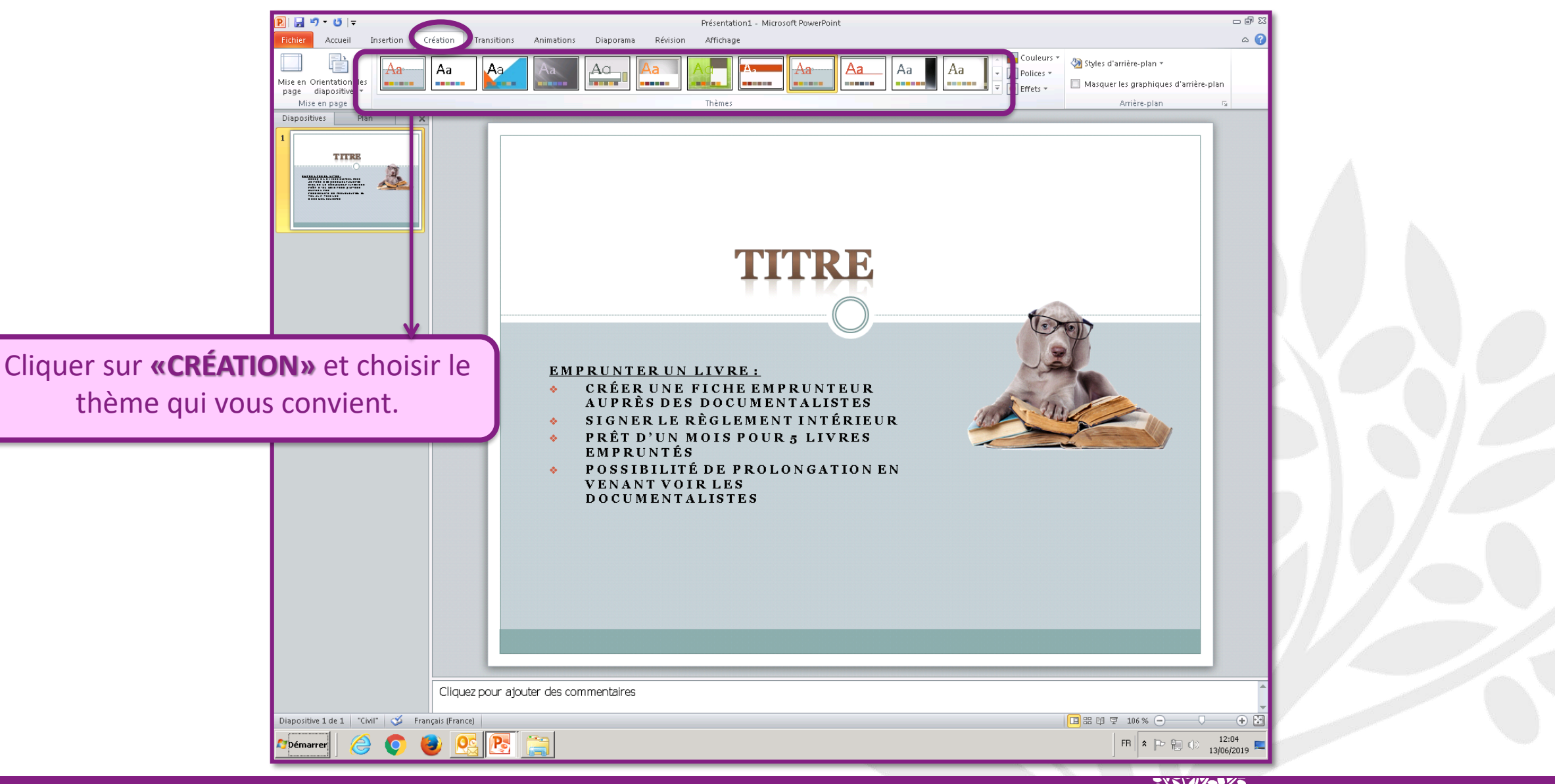

Établissement public de santé Barthélemy Durand

# **INSÉRER UNE VIDÉO**

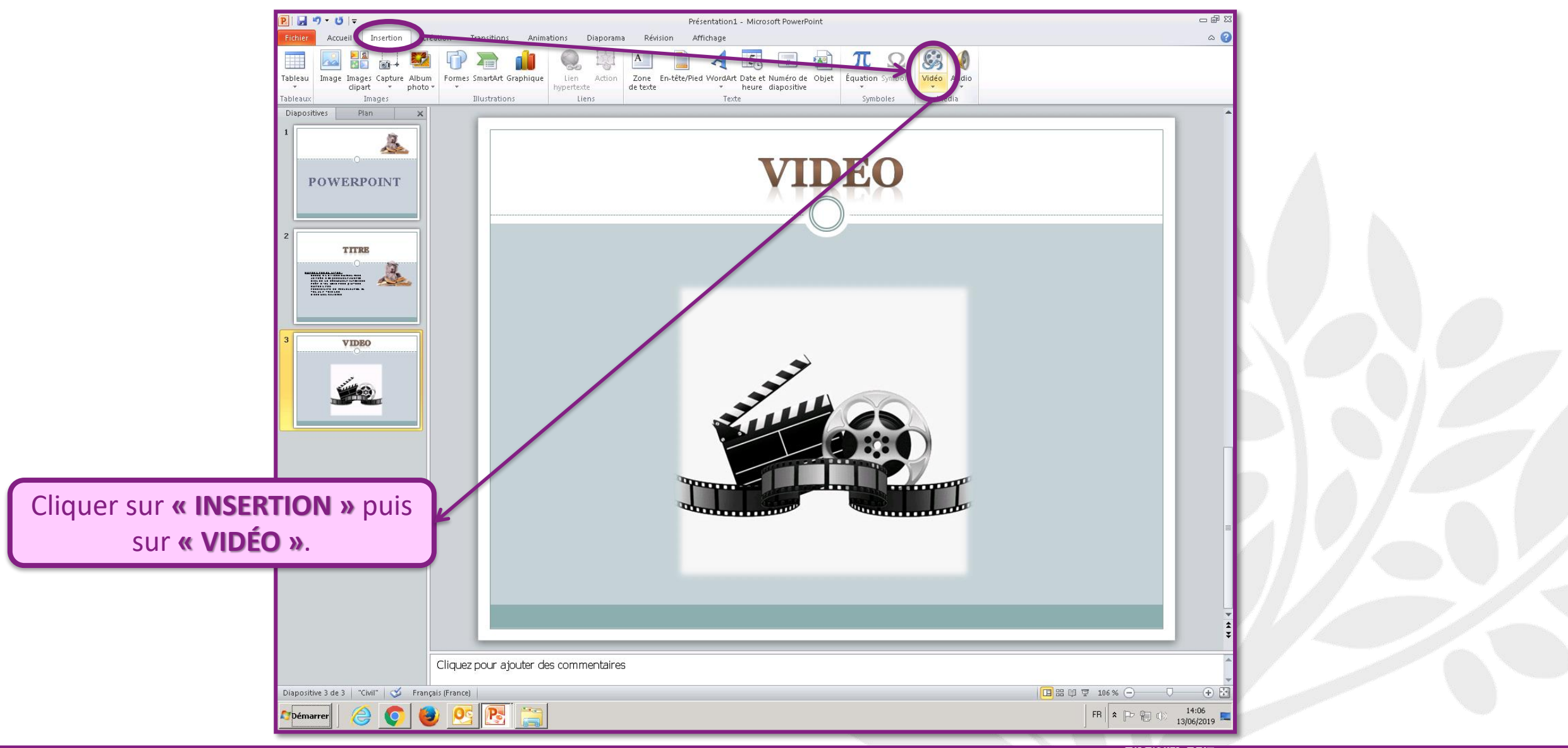

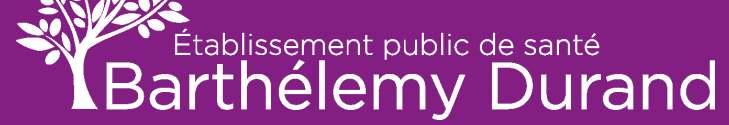

## **CRÉER UNE ANIMATION SUR UNE DIAPOSITIVE**

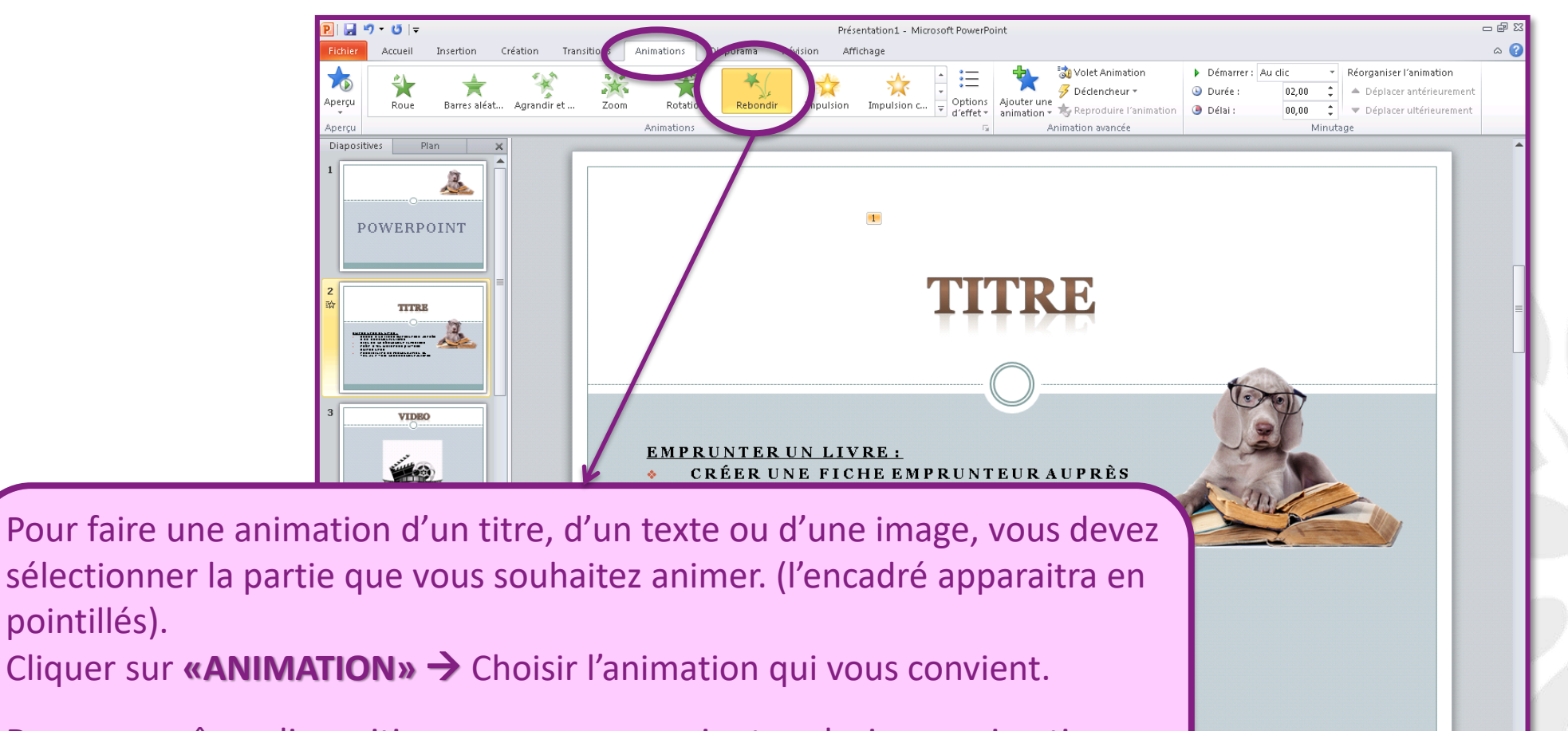

Dans une même diapositive, vous pouvez y ajouter plusieurs animations différentes.

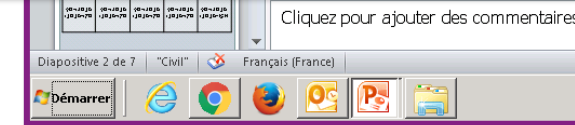

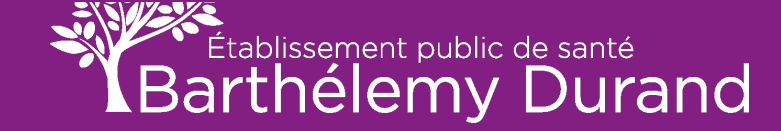

日 28 阿 豆 106 % (-

FR 🕆 🏱 🐑 🕪

-(+)

14:40

13/06/2019

pointillés).

## **CRÉER UNE ANIMATION SUR UNE DIAPOSITIVE**

|                                                                             | Image: Second Second Secon                                 | nt                                    |  |
|-----------------------------------------------------------------------------|----------------------------------------------------------------------------------------------------|---------------------------------------|--|
| Cliquer sur<br><b>« DIAPORAMA »</b> puis su<br><b>" À PARTIR DU DÉBUT »</b> | Plan x                                                                                                    |                                       |  |
| « A PARTIR DO DEBOT »                                                       | ACCOUNT A CALL AND A CALL AND A C |                                       |  |
|                                                                             |                                                                                                    | ÍN.                                   |  |
|                                                                             | Utiliser la touche « ENTRÉE »                                                                                                    | ou les <b>« FLÊCHES »</b> du clavier. |  |

Établissement public de santé Barthélemy Durand

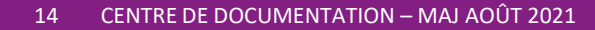

## FAIRE DÉFILER TOUT LE POWER POINT

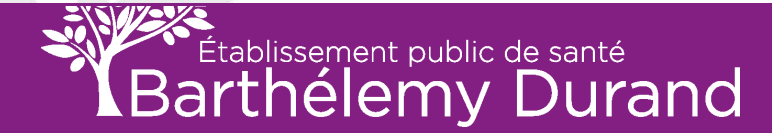

## FAIRE DÉFILER TOUT LE POWER POINT

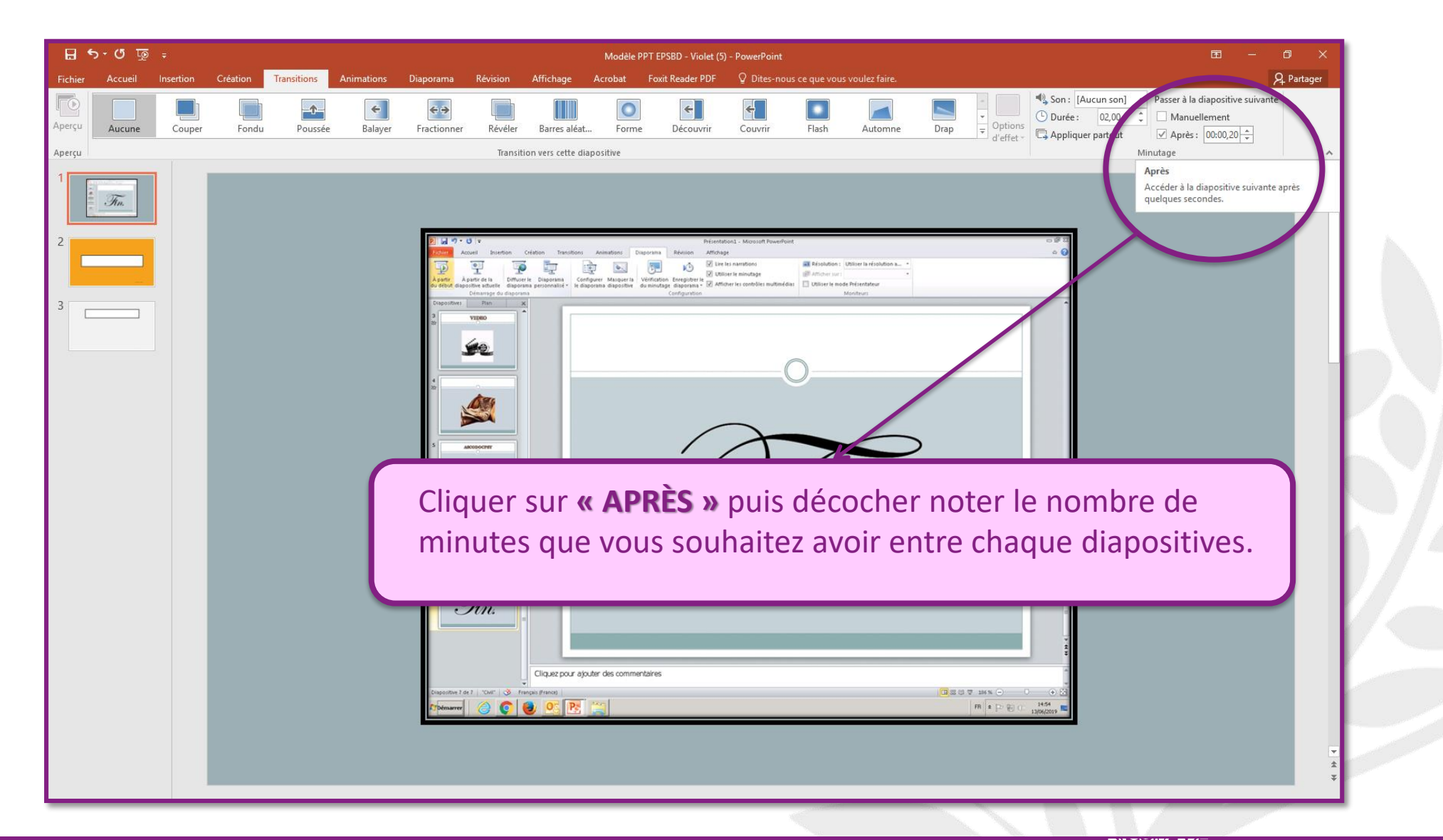

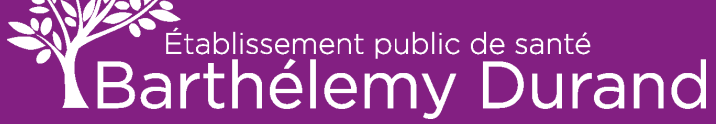

## FAIRE DÉFILER TOUT LE POWER POINT

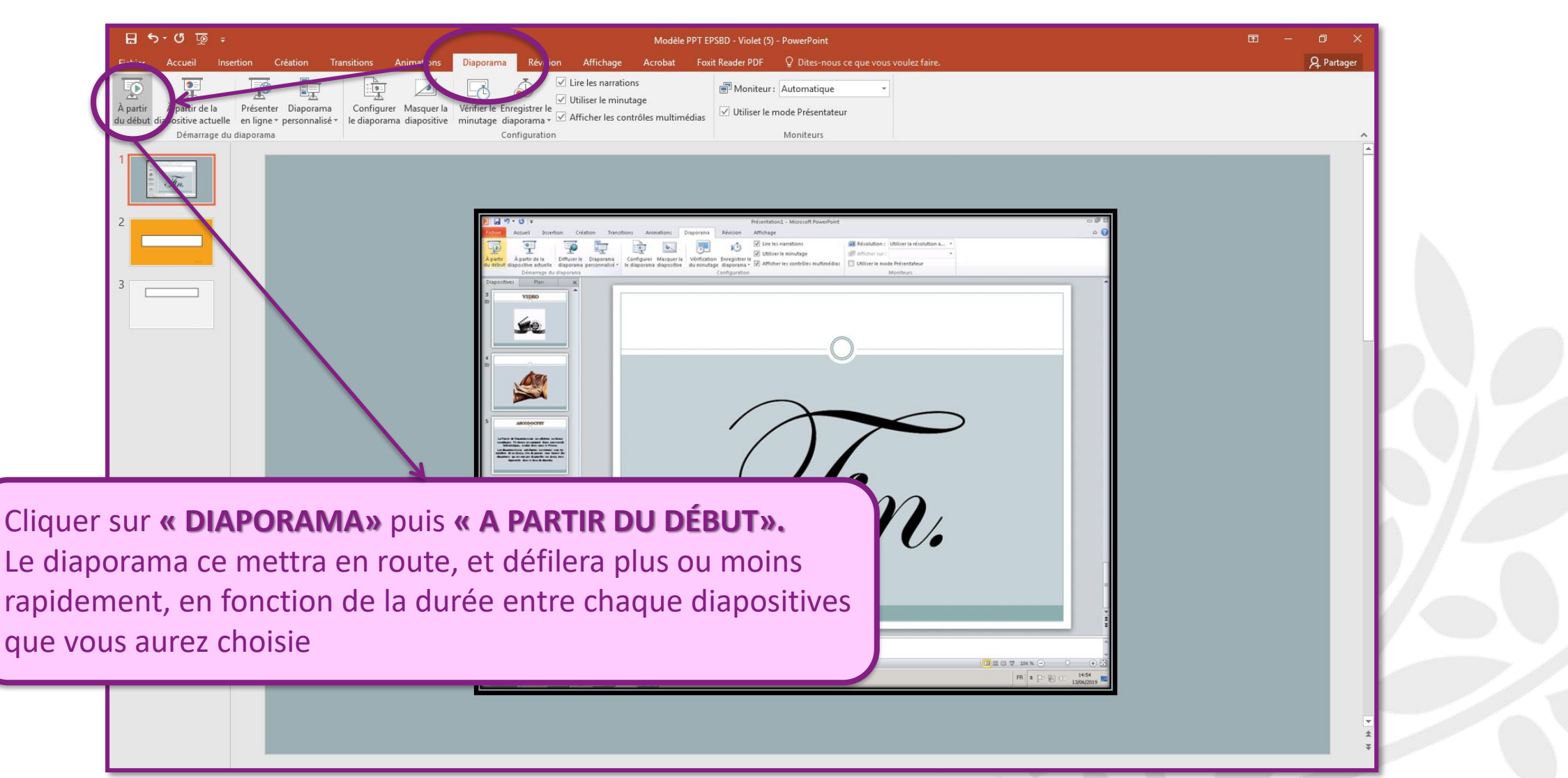

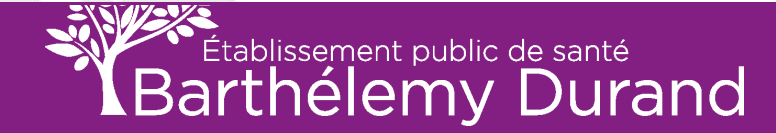

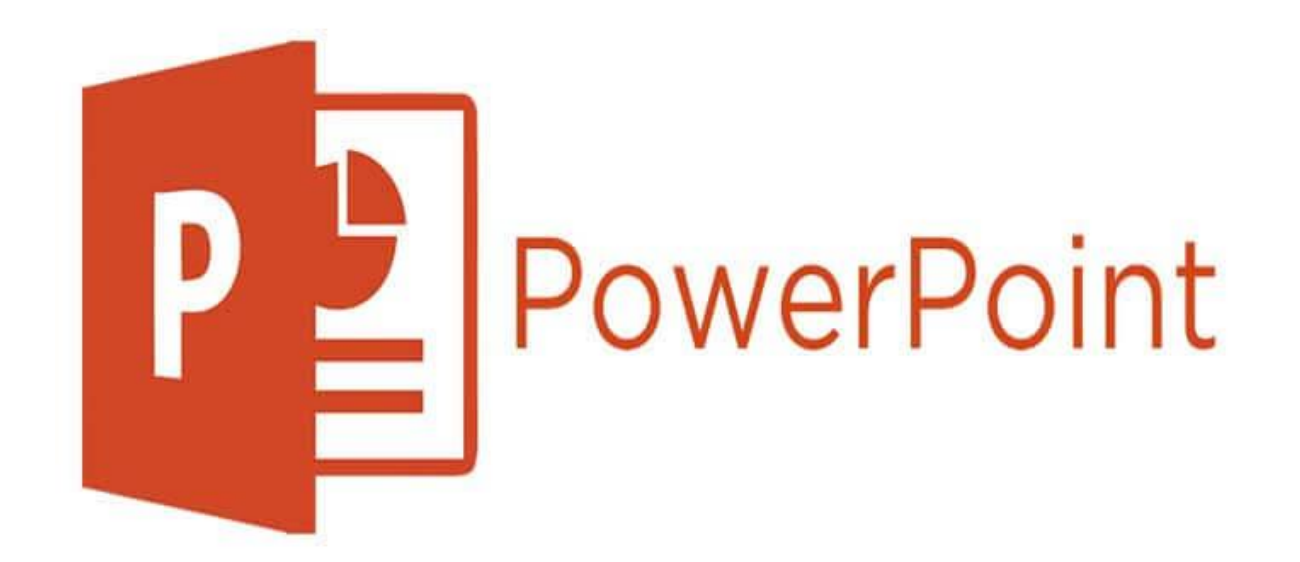

# VOUS AVEZ MAINTENANT LES BASES POUR FAIRE DE BELLES PRÉSENTATIONS

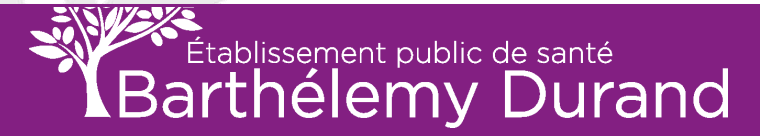

18 CENTRE DE DOCUMENTATION – MAJ AOÛT 2021